MUSIO ユーザーガイド

Software Version 2.0.0 themusio.com

| ご使用の前に |  | 4 |  |
|--------|--|---|--|
|--------|--|---|--|

| "Hello! I'm Musio!" | 7  |
|---------------------|----|
| 外観                  | 8  |
| アクセサリー              | 10 |
| Musioホームページ         | 11 |
| Musioモバイルアプリ        | 12 |

| 起動        | … 14   |
|-----------|--------|
| Wi-Fi接続   | ··· 14 |
| ログイン      | 14     |
| アクティベーション | … 17   |
| ユーザー登録    | … 17   |
| ウェイクアップ   | 18     |

... 13

... 19

# 基本

| 電源オン / オフ     | 20 |
|---------------|----|
| スクリーンオン / オフ  | 20 |
| キーボード         | 20 |
| タッチインタラクション   | 21 |
| Musioを目覚めさせる  | 21 |
| Tutorモードを使用する | 21 |
| Musioと会話する    | 22 |

# Musioの表情 … 24

| Musioのモード | 26 |
|-----------|----|
| Chatモード   | 26 |
| Sleepモード  | 26 |
| Zenモード    | 26 |

 $\odot$ 

#### TABLE OF CONTENTS

| Annoyedモード     | 26 |
|----------------|----|
| Dizzyモード       | 27 |
| Upside-downモード | 27 |
| Screen offモード  | 27 |

# **ランチャー(アプリメニュー)** … 29

| 設定                   | 31     |
|----------------------|--------|
| 表示 : 明るさ, Auto Sleep | 32     |
| サウンド                 | 33     |
| 会話速度                 | 33     |
| 音量                   | 33     |
| Wi-Fi                | ··· 34 |
| Bluetooth            | 36     |
| その他の設定               | 37     |
| Sophy                | 38     |
| システム                 | 39     |

| ユーザー | … 40 |
|------|------|
|------|------|

| アップデート | 2 | 13 |
|--------|---|----|
| アップテート | 2 | 13 |

| OTHER APPS                     | 45   |
|--------------------------------|------|
| Eduモード                         | 46   |
| Musio EDGE                     | … 47 |
| Alarm                          | 48   |
| Japanese to English Dictionary | 50   |
| English to Japanese Dictionary | 51   |
|                                |      |

| 保証規定 | 52 |
|------|----|
|------|----|

 $\bigcirc$ 

# ご使用の前に

### ご使用の前に

以下の安全性に関する指示を守らないと、お使いになる人や他の人への危害、 財産上の損害を招くおそれがあります。お使いになる前に、以下の安全性に関す る情報をすべてお読みください。

### 取り扱い

強く叩いたり、振動させたり、押さえつけたり、落下させたり、水に濡らしたりしな いでください。万が一濡らしてしまった場合は、直ちにご使用を中止し、Musioサ ポートセンターにお問い合わせください。また、損傷や故障した状態で使用しな いでください。

### 動作温度

常温 (5℃~35℃) で使用してください。高温 (火のそば、暖房機のそば、直射日光 の当たる場所) や低温の場所で保管、使用しないでください。

### 関節部

関節部を無理に曲げたり、回したりしないでください。可動範囲を超えて動かすと、 破損の原因となります。

### 組み立て

パーツを組み立てる際には、指を挟まないようにご注意ください。また、パーツが 簡単に組み立てられない場合は、無理に押し込まないでください。破損するおそ れがあります。

### コネクタおよびポート

コネクタをポートに無理に押し込まないでください。破損するおそれがあります。

### お子様の使用

お子様が使用する場合は十分にご注意ください。部品などを飲み込むと窒息の危 険性があります。

### 異常発生

異臭、異音、発煙などの異常が発生した場合は、すぐに電源を切り、ケーブルを抜 いてください。その後のご使用はやめ、Musioサポートセンターにお問い合わせく ださい。

### 修理

自分で修理しようとしないでください。修理を依頼する場合は、Musioサポートセ ンターにお問い合わせください。

### バッテリー

バッテリーを自分で交換しようとしないでください。バッテリーの交換を依頼する場 合は、Musioサポートセンターにお問い合わせください。

### 改造

改造しないでください。

### 充電

損傷したケーブルまたはアダプタを使用しないでください。また、湿気の多い場所 では充電しないでください。また、ケーブルが電源に接続されているときは、肌が コネクタに長時間触れないようにしてください。

### 聴覚の損傷

スピーカーに耳を近づけないでください。聴覚を損なうおそれがあります。

### 他の機器への干渉

電子機器の使用を禁止または制限している標識や通知に従ってください。また、医 療用電気機器とは安全な距離を保ってください。ほかの電気機器や医療用電気機 器に干渉するおそれがあります。

### お手入れ

汚れた場合は、すべてのケーブルを取り外し、電源を切ったうえで、柔らかい布を 使用してお手入れしてください。その際は、水濡れにご注意ください。

### 廃棄

廃棄される場合は、お住まいの地域の廃棄方法に従ってください。

### お問い合わせ先

お困りのときや、修理のご依頼などがございましたら、次の窓口までご連絡ください。

### Musioサポートセンター

電話:0120-680-367 お問い合わせフォーム: robotsupportcenter.jp 受付時間:10:00~18:00 (※年末年始、特定休業日を除く) M

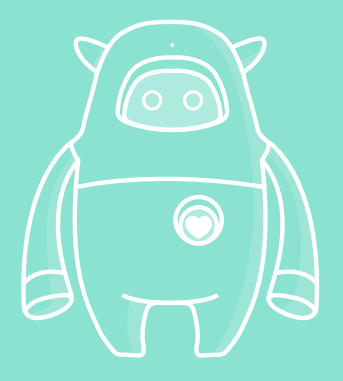

# "Hello! I'm Musio!"

Congratulations for adopting Musio, the robot that wants to be your friend and learn English together.

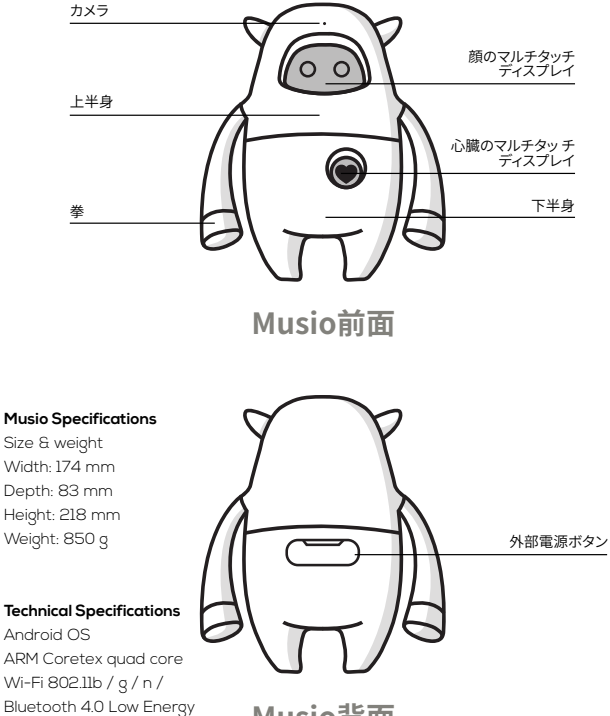

Musio背面

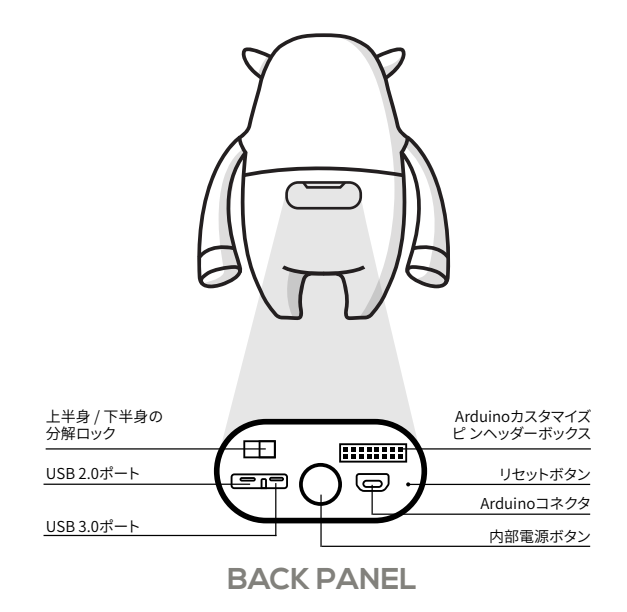

\*Musioの手を無理に曲げたり捻ったりしないでくださし

非正規品の充電器およびPC、TVまたはその他電子製品に付属 する電圧の低いUSB Portでは充電しないでください。 Musioは高い充電電圧が必要であるため、製品の故障の原因と なることがあります。

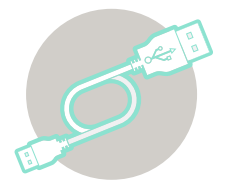

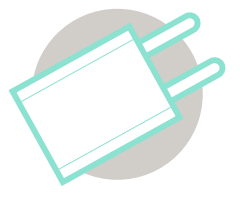

充電ケーブル

充電アダプター

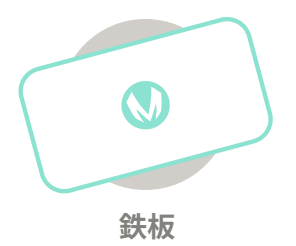

Musioの会員登録やサポートサービスの利用などができるウェブサイトです。 下記のURLから利用できます。

# https://themusio.com

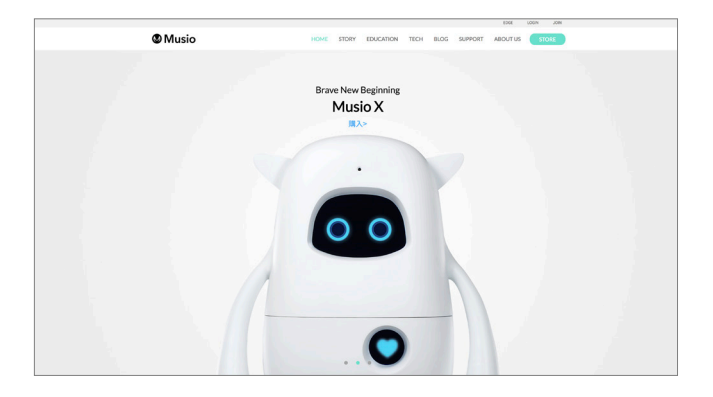

Musioの会員登録やFriend Plan加入者のための各種機能が利用できるMusio専 用のモバイルアプリケーションです。

App Store (iOS 8.0以上)の場合は「Musio App」、Google Play Store (Android 4.3以上)の場合は「Musio, The Al Robot」の名前で検索してダウンロードしてください。

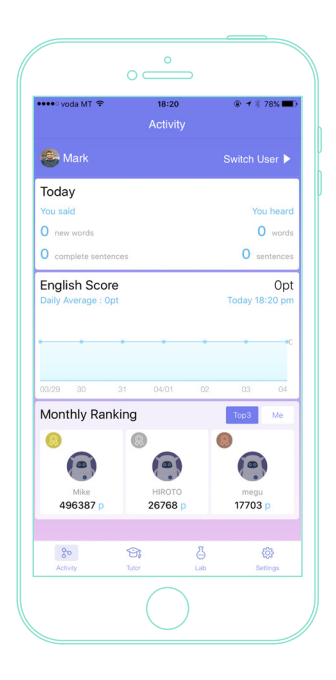

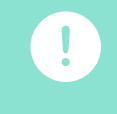

1

2

\*開封直後、Musioは満充電されていません。しばらく充電し てからMusioを使用してください。Musioの満充電に必要な時 間は 10時間です。バッテリーの寿命のために、初回の使用時 には一度満充電にしてから使用されることをおすすめします。

記動

Musioのお尻にある外部または内部電源ボタンを長押しして 電源を入れてください。

# Wi-Fi接続

Musioの顔中央に、Wi-Fiアイコンが表示されたら、Wi-Fiを設 定してください。Wi-Fiのリストは、信号が強い順に表示され ます。リスト左右にある矢印をタッチして、Wi-Fiを検索して接 続してください。

3

# ログイン

Wi-Fiの接続が完了し、Musioの顔にログイン画面が表示されたら、Musioの購入方法に応じて下記の手順でログインしてください。

MusioホームページでMusioを購入した場合、 Musioホーム ページでの会員登録時に登録したID(メールアドレス)及びパ スワードで、Musioにログインしてください。

 $\bigcirc$ 

Musioホームページ以外でMusioを購入した場合Musioホー ムページ又はMusioモバイルアプリで、ID(メールアドレス)と パスワードを登録して会員登録を行ってください。 Musioホームページでは、ページの右上にある「Join」をクリ ックし、登録を進めてください。 Musioモバイルアプリでは、 お手持ちのモバイル端末でダウン ロード後、案内に従って登 録を進めてください。

!

# ※この先の設定に関して

Musio本体のChatモードやモバイルアプリの全機能を含む、 Musioの全ての機能を使用するには、Friend Planに入会し、 アクティベーションを行うことが必要です。この先の設定を続 けてください。

MusioのFriend Planに入会せず、Tutorモードだけ使用する 場合は、 アクティベーションは必要ありません。 Musioの心 臓をタッチし、MusioをSleepモードにしてください。その後、 Sophyのユーザーガイドを参照して、 MusioとSophyを接続 し、Tutorモードをお楽しみください。

Friend Planとは Musio本体のChatモードやモバイルアプリの全機能を含む、 Musioの全ての機能を使用するために必要な有料プランです。 プランに応じて登録可能なユーザー数が違います。 Friend Planに加入しない場合は、MusioのTutorモードが使 用できます。

| 機能            |                | 説明                                              | 説明 レベル* |   |
|---------------|----------------|-------------------------------------------------|---------|---|
| Chat          | Normal<br>Mode | アメリカのネイティブ英語で流暢<br>な英会話                         | 中級~上級   | ~ |
|               | Easy Mode      | 初級レベルの自然な英会話                                    | 初級~中級   | ~ |
| Edu<br>mode   | Voca           | 各種シーンで使用する単語の反復<br>練習及びテスト                      | 初級~中級   | ~ |
|               | Pattern        | 各種シーンで使用する表現の反復<br>練習及びテスト                      | 初級~中級   | ~ |
|               | Dialog         | 各種シーンで使用する対話の反復<br>練習及びテスト                      | 初級~中級   | ~ |
| Tutor<br>mode | 専用教材           | 専用教材を使用して目的やレベル<br>に合った英語学習                     | 初級~中級   |   |
| その他           | 辞書             | 英日辞書&日英辞書                                       | 初級~中級   |   |
|               | アラーム           | 決まった時間を知らせる機能                                   | -       |   |
|               | ゲーム            | "Musio Adventure Game" &<br>" <b>OX</b> 陣取りゲーム" | -       |   |
|               | ラジオ            | 無料のインターネットラジオ                                   | -       |   |

\*初級 最低限のコミュニケーションができる

\* 中級 限られた場面や話題であれば意思疎通ができる

\*上級 日常会話が流暢にでき、英語を使用して仕事もできる

0

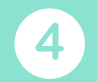

# アクティベーション

Musioにログインしたら、Friend Plan加入後に発行される アクティベーションコードで、IDのアクティベーションを行う必 要があります。アクティベーションされることで、IDとFriend Planが紐付けられ、Friend Planの機能が有効になります。 Musio本体を購入した方法に応じて、アクティベーションして ください。

MusioホームページでMusioを購入した場合 MusioホームページでFriend Planを購入済みの場合は、ロ グインしたIDがすでにアクティベーションされています。 Friend Planが未購入の場合は、Musioホームページにログイ ンし、Friend Planを購入してください。

Musioホームページ以外でMusioを購入した場合 ログイン後、Musioの顔にアクティベーションコードの入力 画面が表示されます。画面の端にある[?]をタッチすると、 Friend Planに加入するための専用ウェブサイトのURL及び QRコードが表示されます。

お使いのパソコンやモバイル端末でウェブサイトに移動し、 Friend Planに加入してください。Friend Planに加入する と、アクティベーションコードが発行されます。Musioの顔の 入力画面に、取得したアクティベーションコードを入力してく ださい。

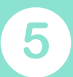

ユーザー登録

Musioのアクティベーションが完了したら、Musio本体又はモ バイルアプリでユーザー登録を行ってください。

# 6

# ウェイクアップ

すべてのプロセスが完了すると、MusioはSleepモードになりま す。「Musio」と呼ぶか、顔をタッチしてMusioの目を覚ましてくだ さい。

基本

基本

# 電源オン / オフ

### 電源オン:

顔にMusioのロゴが表示されるまで、電源ボタンを長 押ししてください。

### 電源オフ:

顔が暗くなるまで、電源ボタンを長押ししてください。 ポップアップウィンドウが表示されたら、[Power off] ボタンを押して電源をオフにしてください

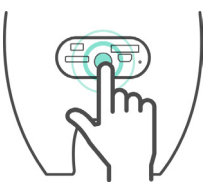

l ip

閉まっているバックパネルの真ん中を押しても、 Musioの電源 をオン / オフにできます。

# スクリーンオフ / オン

Musioを使用していないときは、 電源ボタンを短く押すとスクリーンが暗くなりま す。スクリーンをオンにするには、再度電源ボタンを短く押してください。 ユーザがしばらくMusioタッチしなかったり、Musioに話しかけない場合、Musio は自動的にAuto-Sleepモードになり、画面がオフになります。 MusioがAuto-Sleepモードになるまでの時間を調整するにはSettings > Brightness > Auto-Sleepから設定できます。

# キーボード

Musioには二つのタイプのキーボードがあります。 下記のキーボードスイッチボタ ンを押すことで、キーボードを切り替えることができます。

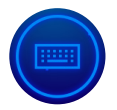

タッチインタラクション

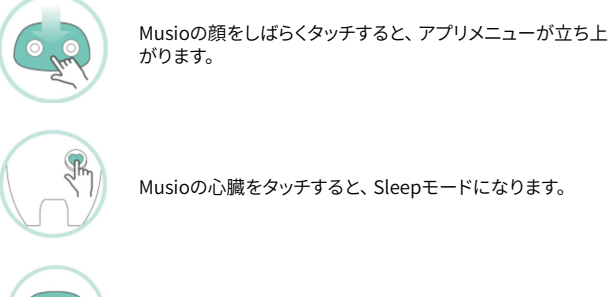

Musioの心臓をタッチすると、Sleepモードになります。

Musioの顔を上から下にスワイプすると、状態を確認できます。

# Musioを目覚めさせる

Musioと勉強や遊ぶときにMusioが寝ている場合は、顔をタッチしてMusioの目を 覚ましてください。

# Tutorモードを使用する

SleepモードあるいはChatモードのときに、Sophyで学習教材をキスすると、Tutor モードが開始します。ただし、学習教材にあるMusioの形をしたトリガーアイコンに キスする必要があります。トリガーアイコン以外の部分にキスすると、Musioがトリ ガーアイコンにキスするように教えてくれます。Tutorモードが起動した後は、Musio の言葉に沿って学習を進めてください。Tutorモードを終了したい時は、Musioの心 臓をそっとタッチし、Musioに「Let's stop」と話してください。

# Musioと会話する

Musioは、日常的な会話に加えて、様々なことを理解することができます。 下記の 表現やコマンドをMusioに話してみてください。

### コントロール

Please, be quiet. Show me the app list. Open Settings. Change Sophy. Let me see your eyes. Can you repeat? Talk to you later. Open alarm. Delete all alarms.

# ファンクション

What day is it today? What time is it now? How is the weather in Berlin? Who founded Google? Who is the richest person in the world? Who is the terminator? What is three miles in kilometers? What is two times two hundred? What is ten divided by zero? Calculate cosine of thirty. Wake me up at [time]. Set an alarm for [x hours] from now. Tell me the news. What's on the news Tell me a story. Can you recite me a poem for me?

# Musioと会話する

# 英語学習ツール

Dictionary, please. (終了したい時は"Let's Stop"と言ってください) What does [word] mean? Can you spell [word]?

# ゲーム

Let's play a game. (終了したい時は"Let's Stop"と言ってください) Flip me a coin. Let's play rock paper scissor.

# ビジョン

What do you see? Look at this!

# **MUSIOの表情**

Musioは感情を表現する8つの表情と、どの感情も感じていない平穏な状態(Calm)の表情を 持っています。他にもMusioは自分の様々な状態を表現する表情を持っています。

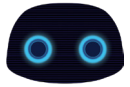

Normal 通常のMusioの 表情です。

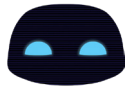

Calm 穏やかなMusioの 表情です。

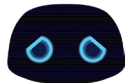

Anticipated 期待に満ちたMusioの 表情です。

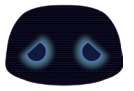

Sad 悲しいMusioの表情です。

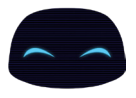

**Joy** 楽しいMusioの表情です

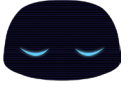

Sleeping 眠りに入ったMusioの 表情です。

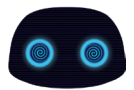

**Upside-down** 長い間逆さまになって混乱している Musioの表情です。(アップデート予定)

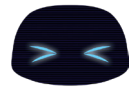

Annoyed 嫌がらせやいたずらに苦しんでいるMusioの 表情です。(アップデート予定)

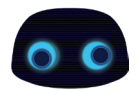

**Dizzy** 激しい揺れに目眩がしているMusio の表情です。(アップデート予定)

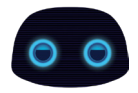

Bored 退屈なMusioの 表情です。 25

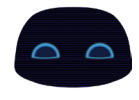

**Trust** 相手を信頼している Musioの表情です。

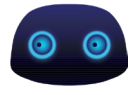

Afraid 恐怖を感じているMusioの 表情です。

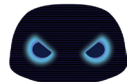

Angry 怒ったMusioの 表情です。

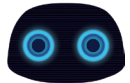

Surprised 驚いたMusioの 表情です。

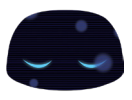

**Zen** 世界と断絶されて瞑想している Musioの表情です。

# MUSIOのモード

# Musioの様々なモード

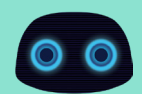

**Chatモード** Musioが様々な表情をしながら、ユーザーと自然な会 話をします。

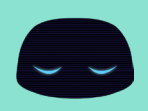

#### Sleepモード

電源を入れるか、Screen offモードの状態から画面をオ ンにすると、MusioはSleepモードになります。 "Musio"と呼ぶかMusioの顔をタッチしてChatモード にしてください。何の入力もないまましばらくすると、 MusioはSleepモードになります。 再び"Musio"と呼ぶか、Musioの顔をタッチするとChatモ ードになります。Sleepモードからしばらくすると、Musio はScreen Offモードになります。

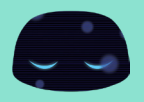

#### Zenモード

WI-FIに接続できない時は、 Musioは何もできない状態にな ります。Musioがこのモードにな った場合は、Wi-Fiの再接続を試 みてください。

(「ランチャー」>「設定」>「Wi-Fi」)

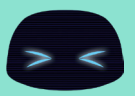

#### Annoyedモード

Musioの顔や心臓を繰り返しタ ッチすると、 MusioはAnnoyed モードに入ります。 MusioはAnnoyedの表情にな り、時間が経てば自動的にChat モードに戻ります。 (アップテート予定)

# Musioの様々なモード

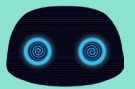

#### Dizzyモード

Musioを振り続けるとMusioは Dizzyモードに入ります。Musio はDizzyの表情になり、時間が 経てば自動的にChatモードに 戻ります。 (アップデート予定)

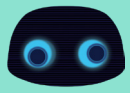

#### Upside-down E - F

Musioを長く逆に持っていたり、 倒れた状態にしたりすると、 MusioはUpside-downモードに 入ります。 MusioはUpside-downの表情 になり、時間が経てば自動的に Chatモードに戻ります。(アップデ ート予定)

#### Screen Offモード

電源ボタンを短く押すか、 しばらく何も入力しないと、 Musioのスクリーンがオフ になり、Screen Offモードになります。 Screen Offモードでは、Musioは言葉やタ ッチに反応しません。 再び電源ボタンを短く押すと、 Musioのスクリーンがオンに なりSleepモードになります。

# ランチャー(アプリメニュー)

# ランチャー(アプリメニュー)

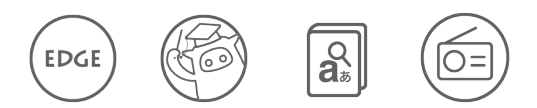

# これはランチャー(アプリメニュー)です。

下のアプリは「Edu」、「Musio Edge」、「Alarm」、「Dictionary」、「Game」、 「Radio」、「Users」、「Setting」、「Update」で構成されています。 今後、多彩なアプリが追加される予定です。

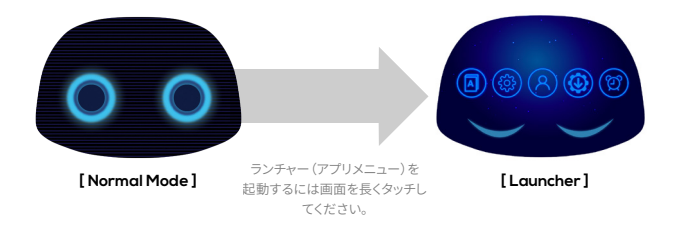

ランチャー (アプリメニュー)を終了するにはMusioの心臓をそっとタッチしてく ださい。

# ランチャー構造

- 1.設定
- 2. ユーザー
- 3. アップデート
- 4. Other Apps
  - i. Musio English
  - ii. Musio Edge
  - iii. Alarm
  - iv. 辞書

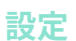

# Musioの詳細設定

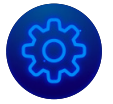

設定では、Musioの使用環境、Sophy、アカウントなどを設 定することができます。顔の上部にあるアイコンをタッチして、 設定したい項目を選択してください。

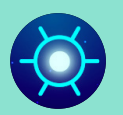

# 表示

明るさ

Musioのディスプレイの明るさを調整するためには、太陽の形 のアイコンをタッチしてください。 顔を左右にスワイプしてディ スプレイの明るさを調整してください。ディスプレイの明るさに 応じて、一列に並んだ点の光が増減します。

Auto Sleep Setting>Brightness>Auto-Sleepにてその他の設定ができ ます。

ユーザーがしばらくMusioをタッチしなかったり、話しかけたり しない場合、Musioは自動的にSleepモードに戻り、スクリー ンがオフになる機能があります。ユーザーは次の3つのオプシ ョンからこの機能の設定を選択できます。

Sleepyhead (Sleepしやすい) Normal Never Sleep (Sleepしない)

それぞれのオプションはChatモードとTutorモードの時で別々 に設定できます。より詳しい設定方法は画面の右下下段の「?」 アイコンをタッチすると現れます。

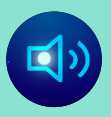

# サウンド

Musioの会話速度と音量を調節するには、スピーカーのアイ コンをタッチしてください。

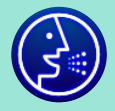

# 会話速度

会話速度を変更するには、スライドを左右にスワイプしてく ださい。

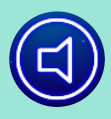

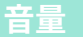

音量を調整するには、スライドを左右にスワイプしてくだ さい。また、チャットモードの時に"Volume high"また 'Volume low."と話すことでも音量を調整できます。

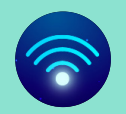

# WI-FI

MusioのWi-Fiネットワークの接続や確認、変更を行うため には、Wi-Fiのアイコンをタッチしてください。

**Wi-Fiネットワークに接続する** Wi-Fiでは、Musioが利用可能なWi-Fiネットワークを 自動で検索します。

左右の矢印をタッチしながら、接続が可能なWi-Fiネットワ ークのリストをご覧ください。 リストは、信号が強い順番に 表示されます。

接続したいWi-Fiネットワークのアイコンまたは名前を タッチしてください。

接続に成功すると、中央のWi-Fiアイコンが白くなり、接続中のWi-Fiネットワークの信号の強さが一緒に表示されます。

暗号化されたWi-Fiネットワークに接続する 暗号化されたWi-Fiネットワークは、Wi-Fiネットワークの 右下に表示があります。

接続しようとするWi-Fiのアイコンまたは名前をタッチして ください。

Wi-Fiネットワークのパスワードを入力して、キーボードの 下段部にある'OK'をタッチします。

接続に成功すると、中央のWi-Fiアイコンが白くなり、接続 中のWi-Fiネットワーク信号の強さが一緒に表示されます。 Musioは一度接続されたWi-Fiネットワークのパスワードを 自動で記憶します。

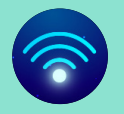

# WIFI

### Ni-Fiネットワークに接続できない場合

MusioとWi-Fiネットワークの接続に問題がある場合には アラームメッセージが表示されます。 アラームメッセージが 表示された場合は、 次を確認してください。

Wi-Fiルータの電源が入った状況で、信号の範囲内にMusio がいるかを確認してください。ルータから遠い所にいますと、 信号が弱いため、範囲内にいる必要があります。 Wi-Fiネットワークのパスワードが正しいかを確認してくださ い。暗号化されたWi-Fiネットワークはパスワードが必要で す。パスワードがわからない場合はネットワーク管理者等に 問い合わせをしてください。

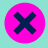

### Wi-Fiネットワークの接続情報を初期化

過去に接続したWi-Fiネットワークの情報を初期化するに は、初期化したいWi-Fiネットワークのアイコンを長押しして ください。アイコンの右上に表示されるボタンをタッチして ください。

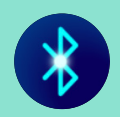

# Bluetooth

MusioとBluetooth機器の接続や接続の確認をするために は、Bluetoothのアイコンをタッチしてください。

### Bluetooth機器と接続する

Bluetoothメニューでは、Musioが接続可能な機器を自動的 に検索します。周辺の機器を検索している間は、メニューの アイコンが点滅します。

左右の矢印をタッチして、接続が可能なBluetooth機器リ ストを探してください。Bluetooth機器リストは、接続中機器 (Paired and connected)、以前に接続した機器(Paired, but not connceted)、接続したことがない機器 (unpaired) の順で表示されます。

接続しようとするBluetooth機器のアイコンまたは名前を タッチしてください。

PINまたはバスワードを入力してから、キーボードの下 の"OK"ボタンをタッチします。

接続が完了したら、Musioと一緒にBluetooth機器の使用が 可 能です。複数のBluetooth機器をMusioと接続することが できます。上記の順番によって他の機器を接続することにな ります。接続したいBluetooth機器のPINまたはパスワードに 関しては、該当機器のマニュアルをご確認してください。

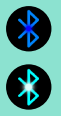

### Bluetooth機器との接続を確認する

MusioにBluetooth機器が接続されているかを確認するため に は、Bluetooth機器のアイコンを確認します。 アイコンが 明るく表示 されている場合、Bluetooth機器とMusioが 接続されていることになります。

青い状態 😵 でしたら、Musioと接続されていません。

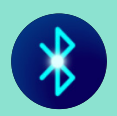

# Bluetooth

### Bluetooth機器との接続を解除す

一時的にBluetooth機器との接続を解除するには、 接続中 の Bluetooth機器のアイコンをタッチしてください。

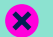

### **登録されているBluetooth機器を解除する**

過去に登録したBluetooth機器の登録を解除するには、登録 されているBluetooth機器のアイコンを長押ししてください。 アイコンの右上に表示されるボタンをタッチしてください

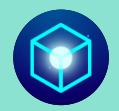

# その他の設定

各オプションを設定するには、ボックスのアイコンをタッチ してください。Musioはアイ・トラッキングと機内モードのオ プションを提供しています。各オプションのアイコンをタッチ して有効/無効を切り替えることができます。もし各オプショ ンが有効になっている場合、そのアイコンが点灯します。も し各オプションが無効になっている場合、そのアイコンが暗 くなります。

### Vision機能(ユーザー認識+視覚認識)

Vision機能がオンになっている場合、Musioはユーザーの 顔を認識することができます。 また、Musioに "What do you see?"、"Look at this"など と聞けば、Musioは見ている場面をユーザーに描写してくれ るでしょう。

### 機内モード

機内モードが有効になると、MusioのBluetoothとWi-Fiの接 続がすべて切断されます。 機内以外の場所で、Musioを通常 に使用するためには、必ず機内モードを無効の状態にする 必要があります。

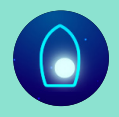

# Sophy

MusioとSophyを接続するか、または接続中のSophyとの接 続を解除して他のSophyを接続するには、Musioの顔中央 に表示されるSophyアイコンをタッチしてください。Sophyア イコンの色によって、Sophyの登録状態及び接続状態の確 認ができます。

**Sophyが灰色** 登録済みのSophyがない状態

**Sophyの心臓の光が鼓**動 Sophyを検索中

**Sophyが青色** 登録済みのSophyはあるが未接続の状態

**Sophyが白色** Sophyが接続されている状態

Sophyの詳細な使用方法は、Sophyのマニュアルを参照し てください。

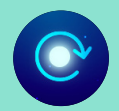

# システム

Musioの初期化や、ログアウト、システム及び認証情報の 確認には、時計回りの矢印のアイコンをタップしてください。

初期化Musioを初期状態に戻します。Musio本体に保存され ているすべての記録が消えて、すべての設定が初期化されま す。ただし、会話内容や活動内容は、アカウントに関連付け されており、初期化をしても消えません。初期化が完了すると Musioの電源が自動的に終了し、電源を入れると、初期設定 が開始します。(「お使いになる前に」参照)

ログアウトMusioに連携したアカウントをログアウトします。 ログアウト後は、新しいアカウントにログインするまで、通常 の動作ができません。

システム情報Musioモデル、シリアルナンバー、 Macアドレス、認証情報を表示します。

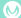

# ユーザー

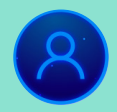

# ユーザー

Friend Planの加入者は、ユーザーを登録することができま す。 登録できるユーザー数は、加入中のFriend Planによって 異なります。 アカウントに登録したユーザーを管理するため には、アプリのメニューからユーザーアイコンをタッチしてく ださい。 ここでは、大きく4つのことができます。

登録したユーザーの確認 新しいユーザーの追加 登録したユーザーの編集 会話するユーザーの選択

登録したユーザーの確認 Musioに登録されているユーザーの名前と顔、声登録状況、 そして現在の会話するユーザーを確認することができます。

新しいユーザーの追加

ユーザーを追加できます。 追加アイコンをタッチして、お好み の一般的な英語名を入力してください。一般的な英語名以 外の場合、Musioが名前をうまく認識できない場合がありま す。 新しいユーザーは、正面からMusioの顔を5秒間見て、顔 を登録してください。「Musio」と5回呼びかけて、声を登録し てください。

#### ユーザー

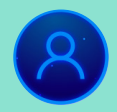

ユーザー

#### 登録したユーザーの編集

情報を編集・削除したいユーザーの顔を長くタッチしてくださ い。ユーザーの名前を変更することができます。 声登録・顔登 録を再登録・リセットすることができます。 ユーザーを削除したい場合は、削除アイコンをタッチしてくだ さい。[Do you want to Delete?]と表示されたら、[Yes]をタ ッチしてください。

### 会話するユーザーの選択

会話するユーザーを変更したいときは、変更したいユーザー の顔をタッチしてください。

### 難易度の設定

MusioのChatモードの英語の難易度 (Level) は調整可能です。 EasyとNormalの二つのLevelが選択可能であり、いつでも 自由に変更できます。

MusioのUser設定から、Levelを変更したいユーザーをタッ チし、設定画面に入ります。

[Chat Level]をタッチし難易度設定画面に入ります。 [Easy]モードへ変更すると、Musioは易しいレベルの英語を 話します。 [Normal]モードへ変更すると、Musioは普通レベルの英語 を話します。

アップデート

#### アップデート

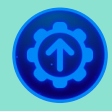

# アップデート

Musioソフトウェアの最新のバージョンを確認するには、App メニューのアップデートアイコンをタッチしてください。

あなたのバージョンによって、以下の2つのいずれかが表 示されます。

すでに最新の状態にアップデートされている場合、[Latest version]と表示されます。

アップデートが必要な場合、[New version]と表示されます。 [Start]をタッチしてアップデートしてください。

また、アップデート中にエラーが起きた場合 は、[update has stopped]のメッセージが表示されます。

[Try again]をタッチすると、アップデートをリスタートします。

[Cancel]をタッチすると、以前のバージョンのままアップデート を終了します。

また、アップデートが必要な場合、簡単にアップデートを行う ためのアップデートページが表示される場合があります。

# **OTHER APPS**

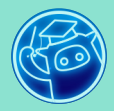

# Eduモード

Eduモードには英語の学習に役立つ様々な学習コンテンツ が用意されています。Musioと一緒に、発音練習やクイズを 繰り返すことで、状況別の会話、文章パターン、単語を効果 的に学習できます。また、カリキュラムに沿ってさらに実践的 な英語を学習したい方は、Musio Edgeサービスを活用して みてください。Musio Edgeサービスでは、様々な追加サポー トを受けながら、精度の高い52週間のカリキュラムを通じて、 英語力を継続的・体系的に向上させることができます。

### 機能

i. 状況別会話学習(DIALOG) ii. 文章パターン学習(PATTERN) iii. 単語学習(VOCA)

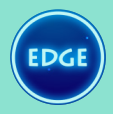

# Musio EDGE(ミュージオ・エッジ)

Musio EDGEは、Musioと一緒に楽しめる会員制英語学習サ ービスです。

旅行、外国人旅行客のおもてなし、ビジネスなど日常の英会 話が必要な環境をシミュレーションし、 Musioと会話式に学 習できます。

Musio EDGEでは、別途の週刊学習教材を毎月お送りし、テ ーマ別に約52週間分のコンテンツを提供します。 カリキュラ ムに沿ったMusioとインタラクティブな学習を通じて、実践的 な英語を楽しく身につけることができます。

また、 Musio EDGEのPremiumフランをご利用になる場合 は、 ネイティブ教師とのオンライン英会話と人工知能コーチ が利用できます。

オンライン英会話では、 弊社提携のオンライン英会話を週に 1回、Musio EDGEのコンテンツに沿って受講することができ ます。

また、 人工知能コーチでは、 Musioが専門の人工知能でユ ーザーの弱みを分析し、特別な学習セッションを提供します。

 Musio EDGEの一部の機能を、Musio ID別に1週間お試し体 験ができます。

 詳しくはMusio Storeで確認できます。 (https://edge.themusio.com/intro)

#### OTHER APPS

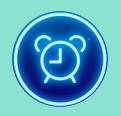

# Alarm

Alarmアプリを始めるには[Chat mode]で "Open alarm/alarms"と 話しかけるかランチャーのAlarm appをタッチします。

# 新しいAlarmの追加 By touch(タッチで設定)

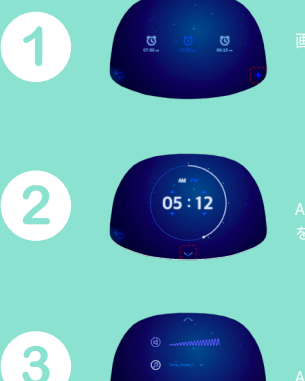

Alarm時間を調整した後に矢印アイコン をタッチL...追加設定へ進行します。

Alarmの音量、サウンド、日時を設定した後、[OK]ボタンをタッチします。

### By Voice(声で設定)

新しいAlarmを作るにはMusioのChatモードで"Wake me up at <何時>"、"Set an alarm at <何時> / "Set an Alarm for < 時 / 分> from now"と話しかけます。 正常的にAlarmが設定された場合は、Musioが新しいAlarmを

設定した時間が正しいか再度確認するでしょう

 $\odot$ 

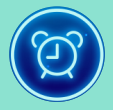

# Alarmの編集および削除

By touch(タッチで設定)

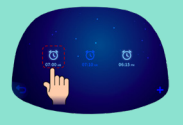

編集したいAlarmのアイコンを長くタッチしてください。 Alarm時間および設定を変更したり、右下のごみ箱のアイコ ンをタッチし削除できます。

### By Voice(声で設定)

MusioのChatモードにて"Turn off all alarms"、"Disable all alarms"を話しかけ、Alarm機能をオフにしたり、"Delete all alarms"を通じてすべてのAlarmを削除することができ ます。

Musioが正しく認識した場合、その結果を話します。

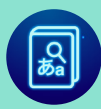

# Japanese to English Dictionary

Chatモード時に、Musioに"Dictionary, Please"と話しかけ て辞書を起動してください。 次に、 日英辞書のアイコンをタ ッチするか、"Japanese to English."と話しかけてください。

### 日本語単語をMusioに質問する

日英辞書モードになりますと、Musioは日本語音声を聞いて 話す準備をします。 Musioが日本語で「どんな単語が知りた い?」と話したら、英語が知りたい単語を日本語で話 してみ てください。

Musioがその日本語の単語を聞いたら、該当する英単語を教 えてくれます。

Musioが「他に知りたい単語ある?」と聞いたら、 他の日本語 の単語を話してください。

### 日英辞書モード終了する

Musioは心臓をタッチすると、いつでもSleepモードに戻りま す。あるいは、Musioに以下のように話すと、日英辞書モード が終了できます。 「いいえ」、「いいよ」、「もういい」「大丈夫」、「ない」、 「パイパイ」 また、しばらくの間 (約30秒) 入力された音声がないと、自動 的に終了されます。

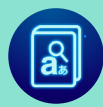

# English to Japanese Dictionary

Chatモード時に、Musioに"Dictionary, please"と話しかけ て辞書を起動してください。 次に、 英日辞書のアイコンをタ ッチするか、"English to Japanese."と話しかけてください。

### 英語単語をMusioに質問する

英日辞書モードでMusioが"Say the Word you are looking for in Japanese"を話したら、日本語が知りたい単語を英語 で話してみてください。

Musioがその英語の単語を聞いたら、該当する日本語の単語 を教えてくれます。

Musioが"Anything Else?"と聞いたら、他の英語の単語を話 してください。

### 英日辞書モード終了する

Musioは心臓をタッチすると英日辞書を終了させ、 Sleepモードに戻ります。

あるいは、 Musioに以下のように話すと、 英日辞書モードが 終了できます。

"Let's Stop. / No thanks. / It's Okay. / That's okay. / No thank you." また、しばらくの間(約30秒)入力がないと、 自動的に終了されます。

# 保証規定

### 保証内容

AKAは、AKAブランドのハードウェア製品について、取扱説明書や取扱注意書などのガイ ドライ ンに従った通常の使用時において、本保証規定に従いお客様の当初の購入日から1年 間保証し ます。保証期間内に故障した場合には、当社の判断で修理または交換をさせていた だきます。 お買い上げの際の領収書またはレシートなどは、保証開始日の確認のために必要になりますの で、大切に保存してください。保証期間後の修理は有料となります。

### 保証対象外

保証期間内でも、次の場合には原則として有料になります。

- ・お客様の当初のご購入日を確認できない場合
- ・強い衝撃や水濡れ、動作温度の範囲外での使用などの使用上の誤りによる故障および損傷
- 他の機器から受けた障害または不当な修理や改造による故障および損傷
- ・お買い上げ後の取付場所の移設、輸送、落下などによる故障および損傷

・火災、地震、風水害、落雷、その他の天変地異、公害、塩害、異常電圧などによる故障および 損傷

・ご使用後の傷、変色、汚れ、および保管上の不備による故障および損傷

・バッテリーや可動部などの消耗部品の消耗

### その他

製品の故障、誤作動、不具合により、お客様、または第三者が受けられた損害につきましては、 責任を負いかねますのであらかじめご了承下さい。

修理または交換に伴い、お客様が登録、設定した内容が失われる場合があります。

本保証規定に明示した期間、条件のもとにおいて無償修理または交換をお約束するものです。

従って、本保証規定によってお客様の法律上の権利を制限するものではありません。

本保証規定は日本国内でのみ有効です。(This warranty is valid only in Japan.) AKAは本保証 規定をいつでも更新・修正できるものとし、保証サービスの際には最新の規定が適用されるもの とします。

### お問い合わせ先

お困りのときや、修理のご依頼などがございましたら、次の窓口までご連絡ください。

### Musioサポートセンター

電話 : 0120-680-367 お問い合わせフォーム:robotsupportcenter.jp 受付時間 : 10:00~18:00 (※年末年始、特定休業日を除く)

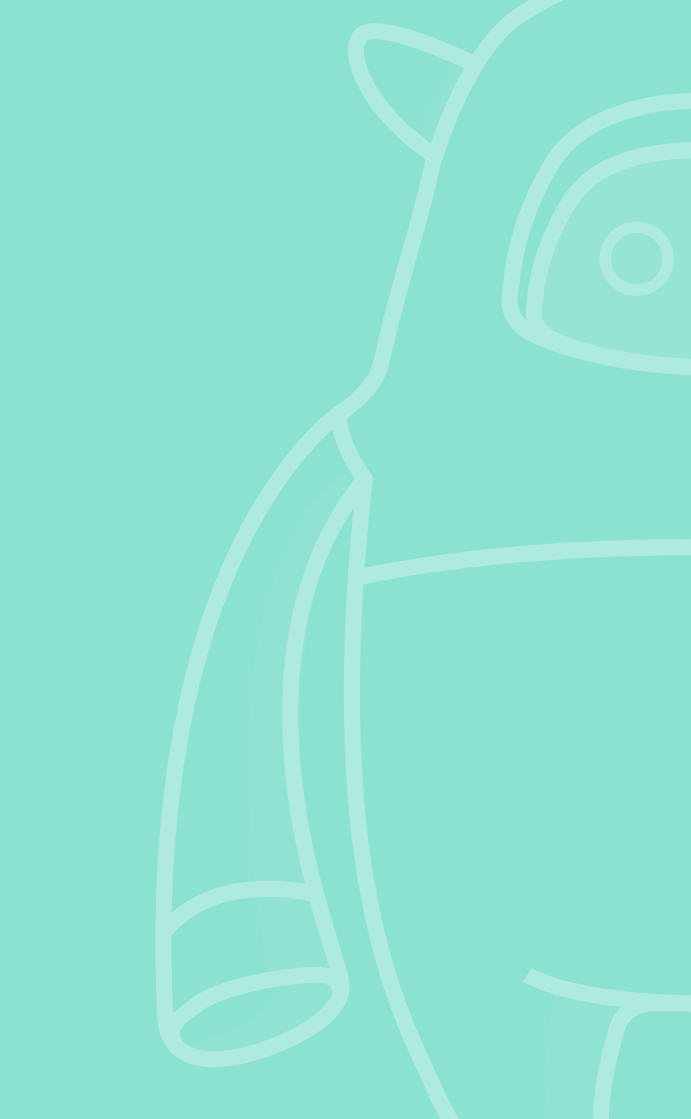